# NTP Software Storage Investigator<sup>™</sup> Pro

**User Manual** 

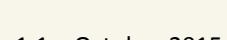

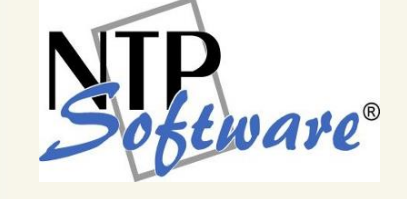

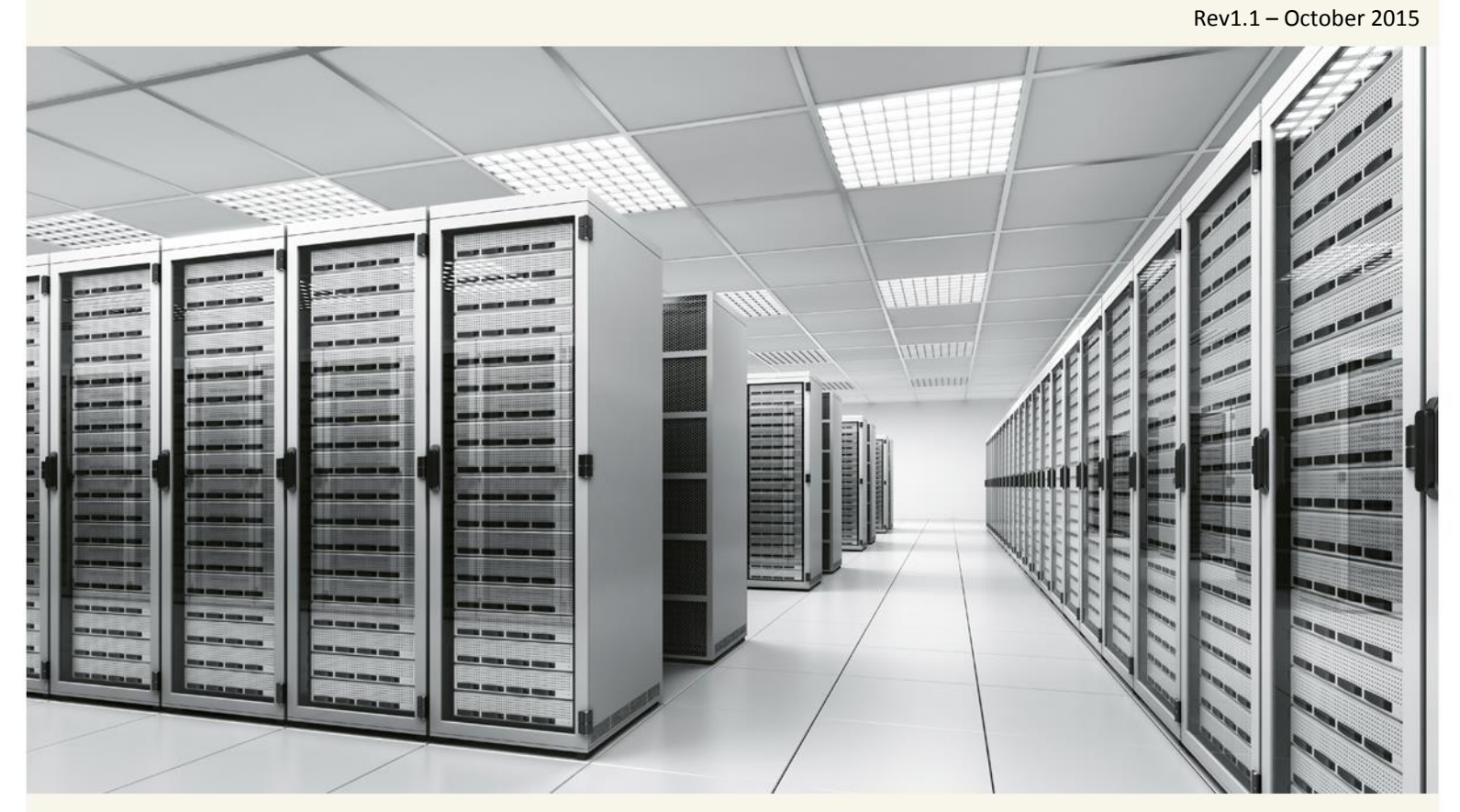

This guide details the method for using NTP Software Storage Investigator™ Pro. Upon completion of the steps within this document, NTP Software Storage Investigator Pro can be used to scan your Windows® directories and display useful information about storage usage on the file systems.

## **Table of Contents**

| Executive Summary 3                                 |
|-----------------------------------------------------|
| Overview of NTP Software Storage Investigator Pro4  |
| NTP Software Storage Investigator Pro Results File6 |
| Results File                                        |
| Upload Results File                                 |
| Listing Files by Chosen Criteria7                   |
| Producing Data for the Reports7                     |
| Listing the Largest Sub-Folders                     |
| Listing the Largest Files                           |
| Listing the Largest Files by Extension10            |
| Listing Duplicate Files11                           |
| Listing Files by Oldest Dates12                     |
| Listing File Counts by Oldest Date14                |
| Listing Files by Largest File Owner15               |
| Exporting Reports                                   |
| Opening Files17                                     |
| About NTP Software                                  |
| NTP Software Professional Services 18               |

## **Executive Summary**

NTP Software Storage Investigator<sup>™</sup> Pro is a powerful, compact, Windows application tool that quickly scans Windows<sup>®</sup> directories, displaying information about the scanned directories. NTP Software Storage Investigator Pro enables users to manage the disk space on their home directories effectively and easily.

This guide describes typical usage of NTP Software Storage Investigator Pro.

#### NOTES:

Contact your system administrator if the current layout is different from the standard layout outlined in this document.

If you want to scan a remote share, then map a drive to the share and restart NTP Software Storage Investigator. The remote drive will appear in the directory tree.

## **Overview of NTP Software Storage Investigator Pro**

The following screenshot shows the standard layout of NTP Software Storage Investigator Pro.

| Reference Storage Investigator                                                                                                    |                                                                                                    |                                                                                                    |                                                                                                    |       |
|----------------------------------------------------------------------------------------------------|----------------------------------------------------------------------------------------------------|----------------------------------------------------------------------------------------------------|----------------------------------------------------------------------------------------------------|-------|
| Eile Help                                                                                                    |                                                                                                    |                                                                                                    |                                                                                                    |       |
| O May                                                                                                    | NTP Soft                                                                                                    | ware St                                                                                                    | orage Investigator™                                                                                                    |       |
| Sub-Folders Files Exts Dupes                                                                                                    | Oldest Aging                                                                                                    | Sector Contraction Contraction | an Export                                                                                                    |       |
| Computer     Computer     Concel Disk (C)     Computer     Concel Disk (C)     Computer     Concel Disk (C)     Concel Disk (C)     Concel Di | Largest Files<br>pagefile.sys<br>en_office_professional_plu<br>NTP5oftwareFileReporterD<br>1940162b.msp<br>FRDB.bak<br>ProPsWW2.cab<br>ProPsWW2.cab<br>ProPsWW.cab<br>ProPsWW.cab<br>NTP5oftwareFileReporterD<br>18017c.msp<br>frdb<br>driver.cab<br>MSORES.DLL<br>MSORES.DLL<br>MSORES.DLL<br>MSORES.DLL<br>MSORES.DLL<br>MSORES.DLL<br>MSORES.DLL<br>MSORES.DLL<br>PptLR.cab<br>28a85da.msp<br>17fde0.msp<br>data1.cab<br>data1.cab<br>data1.cab | Logical Size V<br>1,572,864 KB<br>665,886 KB<br>462,011 KB<br>234,690 KB<br>193,296 KB<br>193,296 KB<br>193,296 KB<br>193,296 KB<br>193,296 KB<br>193,296 KB<br>134,5781 KB<br>134,5781 KB<br>134,264 KB<br>134,264 KB<br>134,264 KB<br>134,264 KB<br>70,822 KB<br>69,323 KB<br>69,323 KB<br>69,323 KB<br>69,323 KB<br>65,243 KB<br>53,990 KB<br>53,869 KB<br>53,869 KB                                                                                                    | Sub-Folder<br>cl(Office 2010<br>Program Files/Microsoft SQL Server/MSSQL.1[MSSQL]Backup<br>WINDOWS/Installer<br>cl(FR8kup<br>MSOCache/All Users}(90140000-0011-0000-0000-0000000FF1CE)-C<br>cl(Office 2010)2010 Installation/ProPlus.WW<br>WINDOWS/Software/Distribution/DataStore<br>cl(Office 2010)2010 Installation/ProPlus.WW<br>MSoCache/All Users}(90140000-0011-0000-0000-0000000FF1CE)-C<br>Program Files/Microsoft SQL Server/MSSQL.1[MSSQL]Data<br>WINDOWS/Installer<br>Program Files/VITPSoftware}(Storage MAAI(MAGDB<br>WINDOWS/Installer/Spatch.caches/Wanaged(000041091100000000000000000<br>WINDOWS/Installer/Spatch.caches/Wanaged(00004109110000000000000000<br>dl(Office 2010[2010 Installation/PowerPoint.en-us<br>MINDOWS/Installer/Spatch.caches/Wanaged(0000410911000000000000000<br>dl(Office 2010[2010 Installation/PowerPoint.en-us<br>MINDOWS/Installer<br>WINDOWS/Installer<br>WINDOWS/Installer<br>WINDOWS/Installer<br>WINDOWS/Installer<br>Bocuments and Settings/Administrator.NITPGREAT/Desktop/FileReporter<br>Documents and Settings/Administrator.NITPGREAT/Desktop/FileReporter<br>Documents and Settings/Administrator.NITPG |       |
| ×                                                                                                    |                                                                                                    |                                                                                                    |                                                                                                    |       |
|                                                                                                    | Copyrig<br>One or m                                                                                                    | pht © 2001-2011 by N<br>ore United States and                                                                                                    | TP Software. All rights reserved.<br>Jor International patents pending.                                                                                                    | vare® |

NTP Software Storage Investigator Pro can scan a drive or folder and display the results based on any one of the following criteria:

- Largest sub-folders
- Largest files
- Largest files by file type
- Duplicate files
- Oldest files
- Aged file counts
- File owners

**NOTE:** The user can use the features of NTP Software Storage Investigator through the buttons of the NTP Software Storage Investigator toolbar or by right-clicking the selected directory and choosing the desired functionality from the pop-up menu as shown.

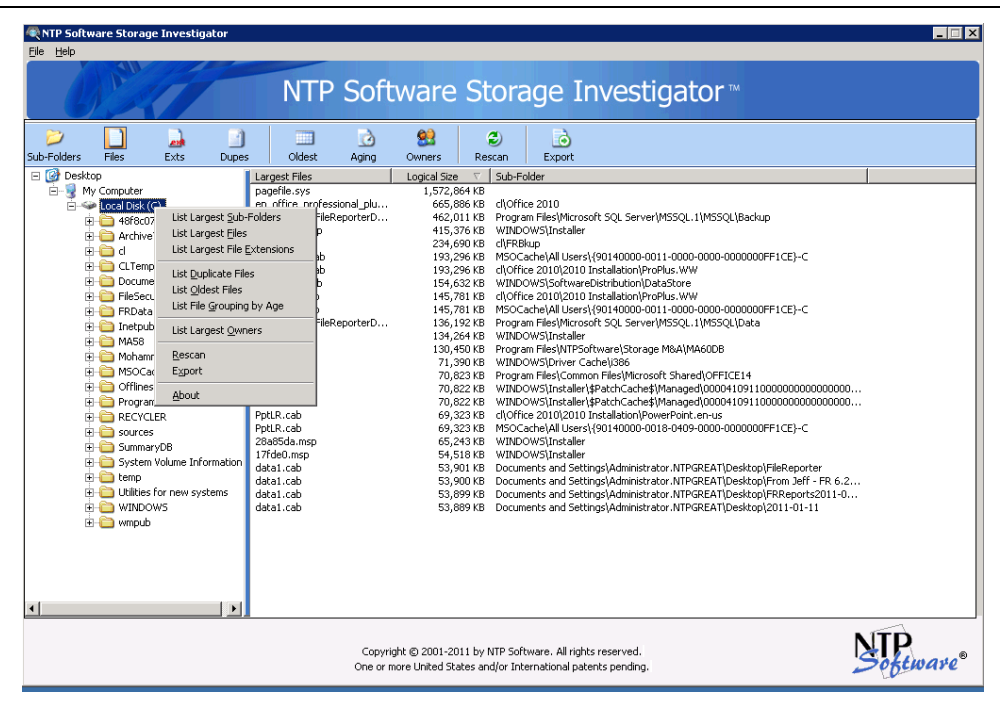

## **NTP Software Storage Investigator Pro Results File**

### **Results File**

The results file contains a list of most of the files that were found during a scan of the selected drive or folder. NTP Software Storage Investigator Pro creates this file during each scan. The Storage Investigator Pro version gives you the ability to upload this file to NTP Software via FTP for further analysis of your storage environment. Navigate to **File** > **Set Results File** to select the location to save the results file.

### **Upload Results File**

Navigate to **File > Upload Results File** to upload a results file. To upload an already existing results file, provide the information as shown below and click **Upload**.

|                            | an hafara sala di    | an the file to MITO Cofficient's CTO | -11       |
|----------------------------|----------------------|--------------------------------------|-----------|
| Since Manage *             | lion perore upioauli | ig the file to MiP Softwares FiP     | site      |
| user                       |                      | Last Name: *                         |           |
| Job Title: *               |                      | Company: *                           |           |
| System Analyst             | •                    | NTP Software                         |           |
| Email Address: *           |                      | Telephone: *                         |           |
| cuser01@ntp.com            |                      | 216-489-9935                         |           |
| Couptry: *                 |                      | State ( Province (US or (            | anada): * |
| United States              | •                    | Nevada                               | •         |
| Size of Storage Environmen | t: *                 |                                      |           |
| 0 - 5 TB                   |                      |                                      |           |
|                            |                      |                                      |           |
|                            |                      |                                      |           |
|                            |                      |                                      |           |
|                            |                      |                                      |           |

## **Listing Files by Chosen Criteria**

NTP Software Storage Investigator Pro offers a number of options for listing files by type, age, or other chosen criteria. The following sections describes these reports.

### **Producing Data for the Reports**

- 1. In the left pane of NTP Software Storage Investigator Pro, select the drive or folder you want to scan.
- 2. Click **Rescan** on the NTP Software Storage Investigator Pro toolbar.
- 3. Select the report you want to view by choosing a report on the toolbar or using the right-click menu.
- 4. Click the column headings in the right pane to sort the information displayed in either ascending or descending order.

## Listing the Largest Sub-Folders

The **Largest Sub-Folders** report displays a list of the largest sub-folders within the folder that was scanned.

To view the largest sub-folders report:

- 1. Please refer to the section entitled *Producing Data for the Report*.
- 2. The report opens. You can see whatever information is available. The right pane of the NTP Software Storage Investigator Pro window displays the folder names, total logical size, and file count.

| NTP Software Storage Investigator                                                                                                    |                                                                                                    |                                                                                                    |                                                                                                    |           | _ 🗆 🗙           |
|----------------------------------------------------------------------------------------------------|----------------------------------------------------------------------------------------------------|----------------------------------------------------------------------------------------------------|----------------------------------------------------------------------------------------------------|-----------|-----------------|
| The Tab                                                                                                    | NTP Soft                                                                                                    | ware Stora                                                                                                    | age Inves                                                                                                    | stigator™ |                 |
| Sub-Folders Files Exts Dupe                                                                                                    | s Oldest Aging                                                                                                    | Sources Rescan                                                                                                    | i<br>Export                                                                                                    |           |                 |
| Construction     Construction     C | Largest Sub-Folders<br>C.(WTNDOWS<br>C.(Program Files<br>C.(Ad)<br>C.(Md)<br>C.(Documents and Settings<br>C.(Md)<br>C.(Md)<br>C.(Molammad Diab<br>C.(Menn)<br>C.(Molammad Diab<br>C.(Menn)<br>C.(Molammad Diab<br>C.(Menn)<br>C.(Molammad Diab<br>C.(Menn)<br>C.(Molammad Diab<br>C.(Menn)<br>C.(Menn)<br>C.(Me | Total Logical Size         7           9,705,887 KB         3,004,714 KB           2,124,993 KB         701,628 KB           108,641 KB         32,627 KB           128,627 KB         13,323 KB           128,641 KB         6,773 KB           13,723 KB         12,641 KB           6,773 KB         12,640 KB           3,725 KB         12,777 KB           118 KB         20 KB           118 KB         0 KB           0 KB         0 KB | File Count         90,872           11,916         792           792         86           2,343         60           67         162           13         26           33         14           14         4           28         7           26         6           0         0 |           |                 |
|                                                                                                    | =<br>Copyri<br>One or n                                                                                                    | ght © 2001-2011 by NTP Sof<br>nore United States and/or Int                                                                                                    | tware. All rights reserve<br>ernational patents pendi                                                                                                    | ł.<br>ng. | NIP<br>Software |

**NOTE:** Double clicking any directory from the list of the Largest Sub-Folders displays a list with the largest sub-folders within the double-clicked directory.

### **Listing the Largest Files**

The **Largest Files** report displays a list of the largest files within the folder that was scanned.

To view the largest files report:

- 1. Please refer to the section entitled *Producing Data for the Report*.
- 2. The report opens. You can see whatever information is available. The right pane of the NTP Software Storage Investigator Pro window displays the filename, total logical size, and sub-folder in which each file is located.

| RTP Software Storage Investigator                        |                                                                                                    |                                                                                                    |                                                                                                    |                                                                                                    |
|----------------------------------------------------------|----------------------------------------------------------------------------------------------------|----------------------------------------------------------------------------------------------------|----------------------------------------------------------------------------------------------------|----------------------------------------------------------------------------------------------------|
| <u>File</u> <u>H</u> elp                                 |                                                                                                    |                                                                                                    |                                                                                                    |                                                                                                    |
| 0 Mart                                                   | NTP Soft                                                                                                    | ware Sto                                                                                                    | rage Investigator™                                                                                                    |                                                                                                    |
| Sub-Folders Files Exts Dupe                              | s Oldest Aging                                                                                                    | Si Comers Resca                                                                                                    | Export                                                                                                    | 1                                                                                                    |
| E Gr Ueskop<br>E Gr Ueskop<br>E Gr Ueskop<br>E Gr Ueskop | Larget Files<br>pagefile.sys<br>en_office_professional_plu<br>1930162b.msp<br>FR06.bak<br>ProPeWW2.cb<br>DataStore.edb<br>ProPeWW.cab<br>DataStore.edb<br>ProPeWW.cab<br>MTPSoftwareFileReporterD<br>18017c.ms<br>frdb<br>MSORES.DLL<br>MSORES.DLL<br>MS | Logica See 1 3<br>1,572,684 K8<br>645,886 K8<br>445,011 K8<br>445,011 K8<br>13,256 K8<br>13,256 K8<br>14,578 K8<br>14,578 K8<br>145,781 K8<br>145,781 K8<br>145, | 6-Folder<br>Office 2010<br>ogram Files/Microsoft SQL Server/MSSQL 11/MSSQL/Backa<br>INDOWS/Installer<br>FRibup<br>INDOWS/Software Desited and International International Internation International International Internation Internation International International Internation Inte | p<br>FFICE)-C<br>FFICE)-C<br>2000000000000000<br>00000000000000<br>FFICE)-C<br>(FICE)-C<br>(FI |
|                                                          | Copyrig<br>One or n                                                                                                    | ght © 2001-2011 by NTF<br>nore United States and/o                                                                                                    | Software. All rights reserved.<br>International patents pending.                                                                                                    | Software                                                                                                    |

**NOTE:** To view a file's contents right click on the file and choose open or double click on the file.

## Listing the Largest Files by Extension

The **Largest Files by Extension** report displays a list of the file types consuming the most space within the folder that was scanned.

To view the largest files by extension report:

- 1. Please refer to the section entitled *Producing Data for the Report*.
- 2. The report opens. You can see whatever information is available. The right pane of the NTP Software Storage Investigator Pro window displays the extension name, total logical size, and count of files having the specified file type .

| 🔍 NTP Software Storage Investigator |                       |                               |                            |       | _ 🗆 🗙      |
|-------------------------------------|-----------------------|-------------------------------|----------------------------|-------|------------|
| Eile Help                           |                       |                               |                            |       |            |
|                                     |                       |                               |                            |       |            |
|                                     | NTP Soft              | ware Stora                    | ae Investia                | ator™ |            |
|                                     |                       |                               | ige intestige              |       |            |
|                                     |                       |                               |                            |       |            |
|                                     |                       | S S                           |                            |       |            |
| Sub-Folders Files Exts Dupe         | es Uidest Aging       | Owners Rescan                 | Export                     |       |            |
| E gr Desktop                        | Largest Extensions    | A 796 452 VP                  | Hie Count                  |       |            |
| - My Computer                       | CAB                   | 4,700,403 ND<br>2 182 007 KB  | 238                        |       |            |
| EUcarDisk (C)                       | EXE                   | 1 743 774 KB                  | 2 742                      |       |            |
|                                     | SYS                   | 1.690.429 KB                  | 778                        |       |            |
|                                     | LOG                   | 1,292,893 KB                  | 906                        |       |            |
|                                     | MSP                   | 1.260.003 KB                  | 169                        |       |            |
|                                     | BAK                   | 699.140 KB                    | 22                         |       |            |
|                                     | MSI                   | 403,595 KB                    | 172                        |       |            |
|                                     |                       | 302,082 KB                    | 3,397                      |       |            |
|                                     | MDF                   | 218,560 KB                    | 9                          |       |            |
|                                     | TXT                   | 174,345 KB                    | 927                        |       |            |
|                                     | EDB                   | 162,832 KB                    | 2                          |       |            |
|                                     | INI                   | 156,699 KB                    | 1,429                      |       |            |
|                                     | 3643236F_FC70_11D3_A5 | 96,775 KB                     | 217                        |       |            |
|                                     | CHM                   | 86,860 KB                     | 591                        |       |            |
|                                     | RLL                   | 82,052 KB                     | 390                        |       |            |
|                                     | HXS                   | 79,477 KB                     | 26                         |       |            |
|                                     | DAT                   | 75,136 KB                     | 218                        |       |            |
|                                     |                       | 73,866 KB                     | 309                        |       |            |
|                                     | ZIP                   | 65,54U KB                     | 51                         |       |            |
|                                     | LEA                   | 61,763 KB                     | 32                         |       |            |
|                                     | DOTY                  | 56,526 KB                     | 13                         |       |            |
|                                     | CC149/CE9 27D1 4D29 P | 57,752 KD                     | 10                         |       |            |
|                                     | VSS                   | 57,373 KD                     | 3                          |       |            |
|                                     | A33                   | 57,240 KD                     | 5                          |       |            |
|                                     |                       |                               |                            |       |            |
|                                     |                       |                               |                            |       |            |
|                                     |                       |                               |                            |       |            |
|                                     |                       |                               |                            |       |            |
| 1                                   |                       |                               |                            |       |            |
|                                     |                       |                               |                            |       |            |
|                                     | 1                     |                               |                            |       |            |
|                                     |                       |                               |                            |       | NTP        |
|                                     | Copyrig               | nc © 2001-2011 by NTP Soft    | ware. All rights reserved. |       | Salturase  |
|                                     | One or m              | ore United states and/or Inte | rnational patents pending. |       | - pointire |

#### NOTES:

- Double-clicking any extension from the Largest Extensions list displays a list with the largest files for the double-clicked extension. Note that not all files having this extension will be displayed due to memory limitations.
- Click on the Largest Extensions report again to redisplay the largest extensions.

## **Listing Duplicate Files**

The **Duplicate Files** report lists the duplicate files within the folder that was scanned, along with their names, total logical size, and sub-folders in which they are located.

To view the duplicate files report:

- 1. Please refer to the section entitled *Producing Data for the Report*.
- 2. The report opens. You can see whatever information is available.

| RTP Software Storage Investigator                |                                                                                                    |                                                                                                    |
|--------------------------------------------------|----------------------------------------------------------------------------------------------------|----------------------------------------------------------------------------------------------------|
| <u>File</u> <u>H</u> elp                         |                                                                                                    |                                                                                                    |
| 000                                              | NTP Soft                                                                                                    | tware Storage Investigator ™                                                                                                    |
| Sub-Folders Files Exts Dupes                     | i Oldest Aging                                                                                                    | Owners         Rescan         Export                                                                                                    |
| E G Deskop<br>G S Conculor<br>B C Local Disk (C) | Euglicate Files<br>softun. cab<br>softun. cab<br>Softwin. cab<br>Softwin. cab<br>Soft | Logical Size         Y         Sub-Pader           28,648         WINDOWS[ServicePadeFiles[servicepadekache/compents]/2           28,648         WINDOWS[ServicePadeFiles[servicepadekache/compents]/2           26,774         MSS0[Latest-Setup]/msdb[Setup           26,774         MSS0[Latest-Setup]/msdb[Setup           26,774         MSS0[Latest-Setup]/msdb[Setup           26,774         MSS0[Latest-Setup]/msdb[Setup           26,774         MSS0[Latest-Setup]/msdb[Setup           26,774         WINDOWS[ServicePadeFiles]/386           15,812         WINDOWS[ServicePadeFiles]/386           15,812         WINDOWS[ServicePadeFiles]/386           15,607         Program Files/Wincosht 5Q, Server[90]/Shared           15,607         Program Files/Wincosht 5Q, Server[90]/Shared           15,607         Program Files/Wincosht 5Q, Server[90]/Shared           14,308         WINDOWS[ServicePadeFiles]/386           14,308         WINDOWS[ServicePadeFiles]/386           14,308         WINDOWS[ServicePadeFiles]/386           14,308         WINDOWS[ServicePadeFiles]/386           14,308         WINDOWS[ServicePadeFiles]/386           14,308         WINDOWS[ServicePadeFiles]/386           14,308         WINDOWS[ServicePadeFiles]/386           14,308         WINDOWS[Ser |
|                                                  | Copyrig<br>One or m                                                                                                    | rright © 2001-2011 by NTP Software. All rights reserved.<br>r more United States and/or International patents pending.                                                                                                    |

#### NOTES:

- a. To view a file's contents, right-click on the file and choose **Open** or doubleclick on the file.
- b. Files having the same name, the same size, and the same modification date are considered duplicates.

## **Listing Files by Oldest Dates**

The **Oldest Files** report lists the oldest files by date within the scanned folder.

To display information about files by date, follow these steps:

- 1. Please refer to the section entitled *Producing Data for the Report*.
- 2. In the File Date Options dialog box, choose Date Created, Date Modified, or Date Accessed and then click OK.

| File Date Options                                                          | < |
|----------------------------------------------------------------------------|---|
| Select a file date<br>C Date Created<br>C Date Modified<br>C Date Accessed |   |
| OK Cancel                                                                  |   |

| D-Folders Files Exts                 | Dupes Oldest Agin                                                                                                    | g Owners Rescan                                                                                                    |                                                                                                    |                                                                                                    |
|--------------------------------------|----------------------------------------------------------------------------------------------------|----------------------------------------------------------------------------------------------------|----------------------------------------------------------------------------------------------------|----------------------------------------------------------------------------------------------------|
| Local Disk (C)<br>B ← Local Disk (C) | Odest Files<br>EQNEDI32.CHT<br>GRBGLRY, GRA<br>VRL232.CLB<br>DI230676.WHF<br>MSARTI.BDR<br>MSARTI.BDR<br>MSARTI.BDR<br>MSARTI.BDR<br>MSARTI.BDR<br>MSARTI.BDR<br>MSARTI.BDR<br>MSARTE.BDR<br>MSARTE.BDR | Logical Stee<br>434 KB<br>33 KB<br>33 KB<br>37 KB<br>32 KB<br>31 KB<br>32 KB<br>31 KB<br>32 KB<br>31 KB<br>31 KB<br>52 KB<br>54 KB<br>54 KB<br>54 KB<br>54 KB<br>54 KB<br>54 KB<br>54 KB<br>54 KB<br>28 KB<br>54 KB<br>28 KB<br>28 KB<br>2 | Date Modified         > Sub-Folder           D(H/1996 10:56 AM         Program Files/           06/071996 12:52 PM         Program Files/           06/071996 12:52 PM         Program Files/           06/071996 02:50 PM         Program Files/           07/11197 12:00 AM         Program Files/           07/11197 12:00 AM         Program Files/           07/11197 13:7 AM         Program Files/ | Common Files/Microsoft Shared/PROOF<br>Common Files/Microsoft Shared/EQUATION<br>Microsoft Office/Unite 41(3033)<br>stem32<br>Microsoft Office/Unite 41(30ACAT10<br>Microsoft Office/Unite 41(30ACBERS<br>Microsoft Office/Unite 41(30ACBERS<br>Microso |

3. The report opens. You can see whatever information is available.

**NOTE:** To view a file's contents, right-click on the file and choose **Open** or doubleclick on the file.

## Listing File Counts by Oldest Date

The **Aging** option lists general file-aging information in four columns in the right pane. The four columns are **0 - 6 months**, **6 - 12 months**, **12 - 18 months**, and **Over 18 months**. For example, if NTP Software Storage Investigator Pro finds 534 files that have all been modified in the last month, it lists the number 534 in the 0 - 6 months column.

To view the file counts by oldest dates report:

- 1. Please refer to the section entitled *Producing Data for the Report*.
- 2. The report opens. You can see whatever information is available. For aging files, the scan results should look like the following screenshot.

| NTP Soft    | ware Storag                          | e Investig      | ator  |                                                                  |               |                                                                                                    |                                          |                                                   |                                                | _ <b>_</b> X          |
|-------------|--------------------------------------|-----------------|-------|------------------------------------------------------------------|---------------|----------------------------------------------------------------------------------------------------|------------------------------------------|---------------------------------------------------|------------------------------------------------|-----------------------|
|             | A AN                                 | 1               | -     | NTP                                                              | Sof           | tware                                                                                                    | Stora                                    | ge Inve                                           | stigator™                                      |                       |
| Dub-Folders | Files                                | <u></u><br>Exts | Dupes | Oldest                                                           | Aging         | Second Second Se | 2<br>Rescan                              | C Export                                          |                                                |                       |
|             | rop<br>∳ Computer<br>● Local Disk (¢ | Ð               |       | Aging Based on<br>Jose Accessed<br>Jose Modified<br>Jose Created |               | 0 - 6 moths<br>21,838<br>3,705<br>4,395                                                                                                    | 6 - 12 months<br>1,123<br>2,983<br>3,466 | 12 - 18 months<br>1,634<br>3,302<br>2,589         | Over 18 months  <br>21,691<br>36,496<br>36,036 |                       |
|             |                                      |                 |       |                                                                  | Copy<br>One o | vright © 2001-20<br>r more United St                                                                                                    | 011 by NTP Softw<br>ates and/or Inter    | vare. All rights reserve<br>national patents pend | d.<br>Ing.                                     | Software <sup>®</sup> |

### **Listing Files by Largest File Owner**

The **Largest Owners** option shows who owns the largest files within the folder that was scanned.

To view the files by largest file owner report:

- 1. Please refer to the section entitled *Producing Data for the Report*.
- 2. The report opens. You can see whatever information is available.

**NOTE:** This option works only on NTFS partitions.

| RNTP Software Storage Investigator |                                                                                                    |                                                                                                    |                                                          |          |                 |
|------------------------------------|----------------------------------------------------------------------------------------------------|----------------------------------------------------------------------------------------------------|----------------------------------------------------------|----------|-----------------|
| O CAT                              | NTP Soft                                                                                                    | ware Stora                                                                                                    | ige Inves                                                | tigator™ |                 |
| Sub-Folders Files Exts Dupe        | s Oldest Aging                                                                                                    | Owners Rescan Total Logical Size                                                                                                    | Export<br>File Count                                     |          |                 |
| E 🥌 Local Disk (C)                 | EUILTINJAdministrators<br>Unknown<br>NT AUTHORITY/NETWORK<br>DOTINETIAdministrator<br>NTFGREATUsenhol<br>NTFGREATUsenhol<br>NTFGREATUsenhol<br>NTFGREATUsenhol<br>NTGREATUSENhol<br>S-1-5-21-2855741-1043<br>NT AUTHORITY/LOCAL SE | 16,164,970 KB<br>1,577,564 KB<br>132,938 KB<br>2,942 KB<br>2,942 KB<br>2,585 KB<br>2,315 KB<br>1,515 KB<br>1,651 KB<br>1,651 KB<br>1966 KB | 43,534<br>1<br>2,560<br>99<br>72<br>72<br>72<br>75<br>1  |          |                 |
|                                    | E Copyrig<br>One or m                                                                                                    | ht © 2001-2011 by NTP Soft<br>ore United States and/or Inte                                                                                | ware. All rights reserved.<br>ernational patents pending | j.       | NTP<br>Software |

## **Exporting Reports**

The **Export** option enables the user to save the results of the current listing to a commaseparated value (CSV) file. The user can then open this file using most commonly used spreadsheet programs.

To save the results of a scan to a CSV file, follow these steps:

- 1. Click on the report that you want to export using the toolbar or right-click menu.
- 2. Click **Export** on the NTP Software Storage Investigator Pro toolbar to display a standard Windows **Save** dialog box.
- 3. Enter the name of the file and click **Save**.
- 4. Two CSV files will be created. One contains report summary information and the other contains report detail information.

## **Opening Files**

NTP Software Storage Investigator allows administrators to open files.

Right-click or double-click on any file within a desired report and select the **Open** option to open the file.

#### NOTES:

- 1. The following file types will not open to prevent executing or opening binary files: exe, com, dll, lib, sys, drv, ocx, tlb, msi.
- 2. If a user double clicks a file having one of the following file types (bat, cmd, js, lnk, vbs, wsf), it will be opened in Notepad.
- 3. Opening a file marked as "Offline" will recall the file. However, if Storage Investigator is being run on the same server as either NTP Software ODDM Task Service for NetApp or NTP Software QFS for NAS (NetApp) and the file is located on the NetApp device, then the file will be opened without being recalled and will display as an empty file.

| oldere Eller Evtr         | Durger Oldest Anion       | ee Doorden Errort                                                                  |
|---------------------------|---------------------------|------------------------------------------------------------------------------------|
| Desktop                   | Largest Files             | Logical Size V Sub-Ender                                                           |
| My Computer               | pagefile.svs              | 2.096.696 KB                                                                       |
| 🗄 🧼 Local Disk (C)        | MEMODY DAM                | 233.367 KB Windows                                                                 |
| 🗄 🧝 home on 'Vfiler1' (Z) | W Rescan                  | 164.445 KB Recovery\44a516a6-9b84-11df-8448-e5a65c511cb4                           |
|                           | WI Open                   | 99,299 KB ProgramData\Microsoft\Windows\WER\ReportQueue\AppCrash w3wp.exe 5        |
|                           | \$R Open With             | 94,717 KB \$Recycle.Bin\5-1-5-21-283555741-1043541260-3028413178-500               |
|                           | PII                       | 65,409 KB Windows\winsxs\amd64 microsoft-windows-ie-trigramdictionary 31bf3856a    |
|                           | PII About                 | 65,409 KB Windows\IME\IMESC5\DICTS                                                 |
|                           | DataStore.edb             | 57,408 KB Windows\SoftwareDistribution\DataStore                                   |
|                           | ssee_10.msi               | 49,252 KB Windows\winsxs\amd64_microsoft-windows-wssee_31bf3856ad364e35_6.1.7      |
|                           | ssee_10.msi               | 49,252 KB Windows\SysMsiCache\WSSEE                                                |
|                           | rt.jar                    | 44,193 KB Program Files (x86)\Java\jre6\lib                                        |
|                           | rt.jar                    | 43,346 KB Program Files (x86)\EMC\UIClient\jre\lib                                 |
|                           | 6cee8754d570a485a40e6     | 36,384 KB Windows\SoftwareDistribution\Download                                    |
|                           | amd64_microsoft-windows   | 33,014 KB Windows\winsxs\Backup                                                    |
|                           | mingliub.ttc              | 33,014 KB Windows\winsxs\amd64_microsoft-windows-font-truetype-mingliub_31bf3856   |
|                           | mingliub.ttc              | 33,014 KB Windows\Fonts                                                            |
|                           | data1.cab                 | 32,979 KB \$Recycle.Bin\5-1-5-21-283555741-1043541260-3028413178-42833\\$RH0P2FO   |
|                           | mingliu.ttc               | 31,463 KB Windows\winsxs\amd64_microsoft-windows-font-truetype-mingliu_31bf3856a   |
|                           | mingliu.ttc               | 31,463 KB Windows\Fonts                                                            |
|                           | M1033D5K.C5D              | 29,100 KB Windows\winsxs\wow64_microsoft-windows-mulanttsvoiceenudsk_31bf3856a     |
|                           | M1033D5K.C5D              | 29,100 KB Program Files (x86)\Common Files\SpeechEngines\Microsoft\TTS20\en-US\enu |
|                           | SqlRun.cab                | 26,754 KB \$Recycle.Bin\S-1-5-21-283555741-1043541260-3028413178-42833\\$RB7R4F    |
|                           | WER36EB.tmp.hdmp          | 23,748 KB ProgramData(Microsoft)Windows\WER\ReportQueue\AppCrash_stgsent.exe       |
|                           | System.serviceModel.ni.dl | 23,254 KB Windows\assembly\NativeImages_v2.0.50727_64\System.ServiceModel\18d1     |
|                           | msyh.ttr                  | 21,258 KB Windows\Fonts                                                            |

## **About NTP Software**

NTP Software puts users in charge of their file data and is the only company providing file data management solutions that deliver all of the enterprise-class features needed to understand, manage, monitor, and secure file data completely. NTP Software is a global leader and has been chosen by the majority of Fortune 1000 companies and thousands of customers in private and public sectors for providing leadership through superior solutions, professional services, experience, and trusted advice. NTP Software delivers a single solution across the entire data storage environment, from individual files and users to an entire global enterprise across thousands of systems and sites. NTP Software reduces the cost and complexity associated with the exponential growth of file data and is located on the web at www.ntpsoftware.com.

## **NTP Software Professional Services**

NTP Software's Professional Services offers consulting, training, and design services to help customers with their storage management challenges. We have helped hundreds of customers to implement cost-effective solutions for managing their storage environments. Our services range from a simple assessment to in-depth financial analyses.

For further assistance in creating the most cost-effective Storage Management Infrastructure, please contact your NTP Software Representative at 800-266-2755 or 603-622-4400.

The information contained in this document is believed to be accurate as of the date of publication. Because NTP Software must constantly respond to changing market conditions, what is here should not be interpreted as a commitment on the part of NTP Software, and NTP Software cannot guarantee the accuracy of any information presented after the date of publication.

This user manual is for informational purposes only. NTP SOFTWARE MAKES NO WARRANTIES, EXPRESS OR IMPLIED, IN THIS DOCUMENT.

NTP Software and other marks are either registered trademarks or trademarks of NTP Software in the United States and/or other countries. Other product and company names mentioned herein may be the trademarks of their respective owners.

NTP Software products and technologies described in this document may be protected by United States and/or international patents.

NTP Software 20A NW Boulevard #136 Nashua, NH 03063 Toll Free: 800-226-2755 International: 1-603-622-4400 E-mail: <u>info@ntpsoftware.com</u> Web Site: http://www.ntpsoftware.com

Copyright © 2001- 2015 NTP Software. All rights reserved. All trademarks and registered trademarks are the property of their respective owners. Doc#4365EF